# Door Master 300

# Mobilalkalmazás alapú WIFI/Bluetooth távirányító kapuk, garázskapuk, sorompók vezérléséhez

Használati útmutató v1.0

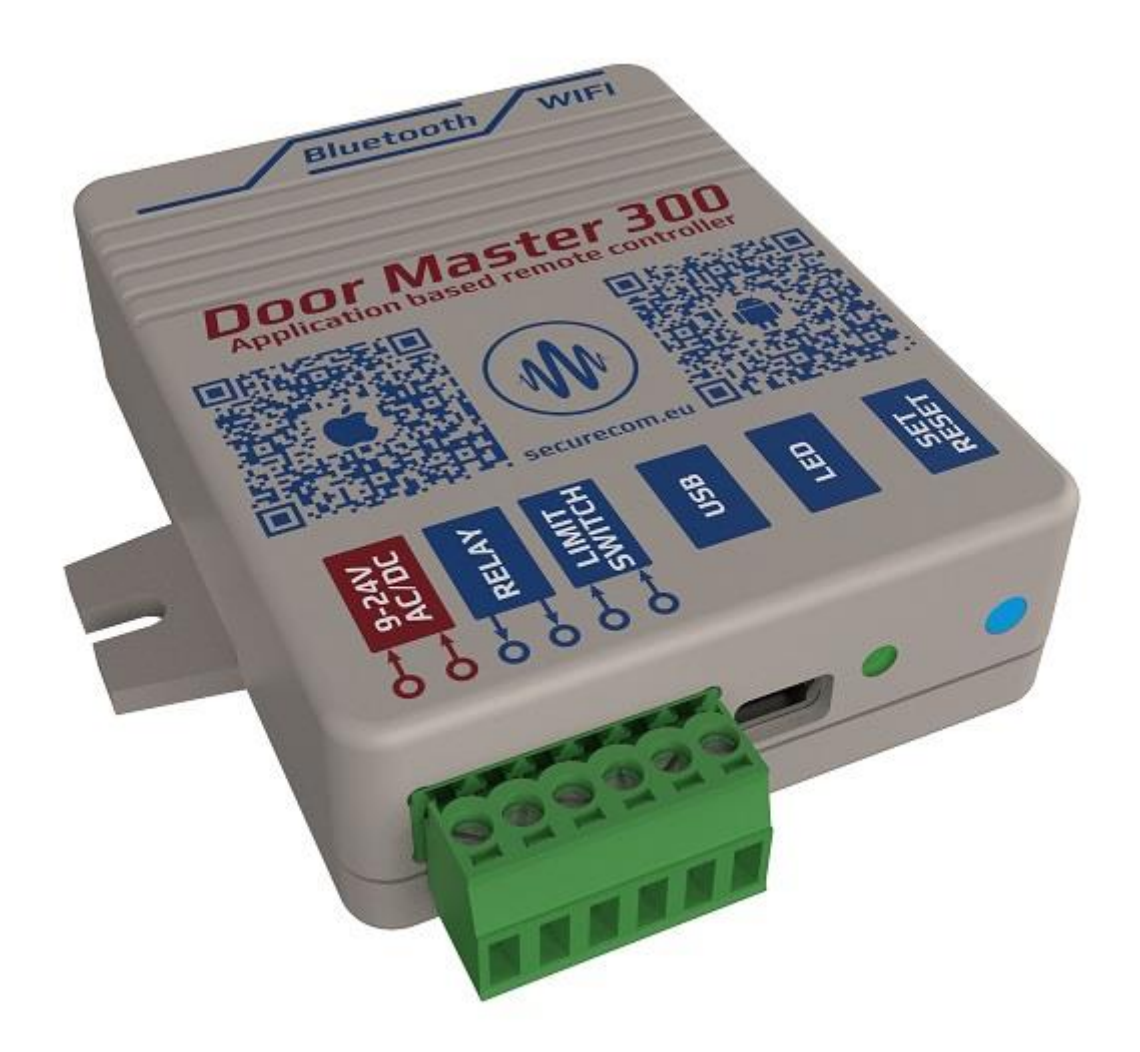

Door Master 300

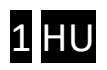

# Tartalom

| Та | rta | talom                                                        | 2  |
|----|-----|--------------------------------------------------------------|----|
| 1  | Á   | Általános információk                                        | 3  |
|    | 1.1 | .1 Előnyök                                                   | 3  |
|    | 1.2 | .2 Működése                                                  | 3  |
| 2  | B   | Bekötési rajz                                                | 4  |
| 3  | E   | Beállítások                                                  | 4  |
|    | 3.1 | .1 WIFI kapcsolat beállítása PC-s programmal                 | 5  |
|    | 3.2 | .2 WIFI kapcsolat beállítása okostelefonnal (alternatív mód) | 5  |
|    | 3.3 | .3 Komfort jelzések és vezérlések beállítása                 | 7  |
|    | 3   | 3.3.1 Kapu helyzetének figyelése                             | 7  |
|    | 3   | 3.3.2 Riasztás nyitva maradó kapunál                         | 7  |
|    | 3   | 3.3.3 Automatikus kapunyitás                                 | 7  |
| 4  | Á   | Állapot jelzések                                             | 8  |
| 5  | Ģ   | Gyári állapot visszaállítása                                 | 9  |
| 6  | A   | A mobilalkalmazás beállítása és használata                   | 9  |
|    | 6.1 | .1 Az alkalmazás indítása és a kezdő beállítások             | 9  |
|    | 6.2 | .2 Az alkalmazás részletei és használata                     | 10 |
| 7  | Т   | Távmenedzsment, jelszavas védelem, alkalmazáskorlátozás      | 12 |
|    | 7.1 | .1 A távirányító jelszavas védelme                           | 12 |
|    | 7.2 | .2 A mobil alkalmazást felhasználók korlátozása              | 13 |
| 8  | Т   | Technikai adatok                                             | 13 |
| 9  | A   | A csomagolás tartalma                                        | 13 |

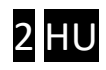

# 1 Általános információk

Okostelefonról vezérelhető WIFI és Bluetooth kapcsolaton működő korszerű távirányító a kapuk és sorompók vezérléséhez, az alábbi funkciókkal:

- Kapu vezérlése PULOWARE alkalmazásról, akár 300db felhasználó lehetőségével
- Kapu helyzetének jelzése az alkalmazásban (NYITVA, ZÁRVA)
- Értesítések a nyitásról és zárásról "push" üzenetben
- Riasztási lehetőség beállítása a nyitva maradó kapu esetére
- Automatikus nyitvatartási időszak megadható (pl. H-P / 08-17)
- Tartalék Bluetooth kapcsolat a helyi vezérléshez, internet hiba esetén

A **Door Master 300** távirányító kommunikációja az interneten történik, ezért a működés feltétele hogy mind a készülék mind pedig az alkalmazást futtató mobiltelefonok folyamatosan kapcsolódjanak az internetre. Internet kapcsolat hibája esetén, a vezérlés helyileg Bluetooth kapcsolaton működik, ezzel biztosítva az eszköz folyamatos működését a felhasználók számára. A kapcsolat és a kommunikáció AES-128 titkosítással rendelkezik.

#### 1.1 Előnyök

- Egyszerű mobilalkalmazás, korlátlan vezérlési távolság
- Könnyű, gyors telepítés (nincs router beállítás)
- Vezérlés és állapotfigyelés egyben
- Riasztás és automata funkciók beállítása
- Felhasználók hozzáadása, korlátozása és törlése egyszerűen és gyorsan
- Eseménylista lekérdezhető

#### 1.2 Működése

A **PULOWARE** mobilalkalmazásról vezérelve az egységet, 1 másodperces záró kontaktust ad ki a relé kimenetén keresztül a gyári kapuvezérlő kontaktus bemenetére, melynek hatására nyitja vagy zárja a kaput.

A kapu állapotának információját (ami NYITVA vagy ZÁRVA) a nyitás érzékelő helyzetéből mutatja. Nyitás vagy zárás hatására az egység értesítést küldhet a felhasználói számára, így láthatóvá téve a garázskapu helyzetét és azt, hogy ki nyitotta vagy zárta a kaput.

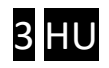

# 2 Bekötési rajz

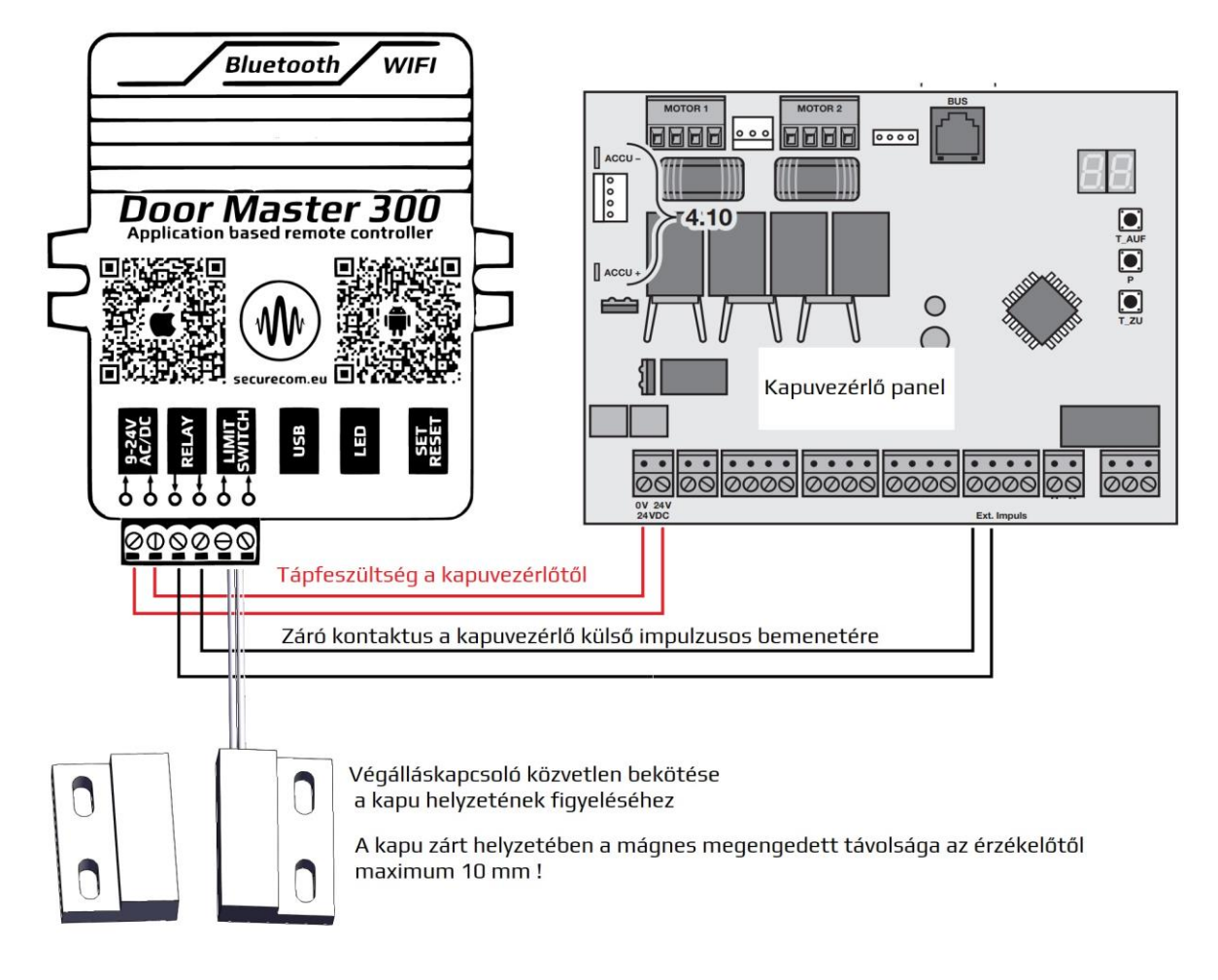

# 3 Beállítások

Mivel a távvezérlés az okostelefonról az interneten keresztül történik, ezért szükséges az egység WIFI adatkapcsolatának beállítása. A megfelelő működés érdekében csak 2.4GHz frekvenciájú hálózathoz legyen csatlakoztatva, és ne keveredjen össze az 5GHz hálózattal. A beállítás a SecurecomConfigurator PC-s programmal történik, ami az alábbi helyről tölthető le: https://securecom.eu/dm300

A telepítés majd futtatása után csatlakoztatni kell az egység USB portját a számítógéphez és ki kell kiválasztani a kapcsolódáshoz az egység által aktivált COM portot.

| SECURECOM Configurator v2.63     |                                 | _        |         | × |
|----------------------------------|---------------------------------|----------|---------|---|
| Csatlakoztassa az eszköz L<br>CO | ISB-jét és válassz<br>M portot. | a ki a m | egfelel | Ő |
| COM port(ok):                    | COM4                            | v        |         |   |
| Кар                              | ocsolódás                       |          |         |   |
| ())<br>Sec                       | URECO                           | M        |         |   |

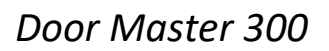

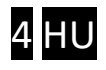

### 3.1 WIFI kapcsolat beállítása PC-s programmal

|                                                                                                    | M                | ÁLLAPOTJELZÓ                                                                                                    |                             |   |  |
|----------------------------------------------------------------------------------------------------|------------------|----------------------------------------------------------------------------------------------------|-----------------------------|---|--|
| Típus: Door Master 300 W   Firmware: v2.3.580   Azonosító: 17.40.21. 5.14780   Image: State of the state of the state of the | IFI              |                                                                                                    |                             |   |  |
| EN DE HU                                                                                                    |                  |                                                                                                    |                             |   |  |
| EN DE HU                                                                                                    | L ÁLLAPOTA       | KAPU BEÁLLÍTÁSOK                                                                                                    |                             |   |  |
| EN DE HU<br>MODU<br>WIFI hálózat:                                                                                                    | L ÁLLAPOTA       | KAPU BEÁLLÍTÁSOK                                                                                                    | Nincs ~                     |   |  |
| EN DE HU<br>MODU<br>WIFI hálózat:<br>WIFI térerő:                                                                                                    | l ÁLLAPOTA<br>1. | KAPU BEÁLLÍTÁSOK<br>Kapu helyzetének figyelése:<br>Riasztás ha kapu nyitva maradt:                                      | Nincs ×                     |   |  |
| EN DE HU<br>MODU<br>WIFI hálózat:<br>WIFI térerő:<br>Végálláskapcsoló:                                                                                                    | L ÁLLAPOTA<br>1. | KAPU BEÁLLÍTÁSOK<br>Kapu helyzetének figyelése:<br>Riasztás ha kapu nyitva maradt:<br>Automatikus nyitás engedélyezése: | Nincs ~<br>Nincs ~<br>Nem ~ | - |  |

1. Hálózati beállítás fogaskerék ikonra kattintva elérhető a WIFI beállítás ablaka

| Wifi 1/2:              | Wifi 1 (elsódleges) 🛛 🤟 | 2.         |             |
|------------------------|-------------------------|------------|-------------|
| Hozzáférési pont neve: | Telekom-jRweeO [345 💙   | Felderítés | Szerkesztés |
| lelszó: 3.             | PWD1234                 |            |             |

- 2. Felderítés nyomógombbal kilistázza az egység által elérhető WIFI hálózatokat
- 3. A Jelszó mezőben a kiválasztott hálózathoz tartozó jelszó megadása szükséges
- 4. Mentés nyomógombbal rögzíti a beállításokat és kapcsolódik a WIFI hálózatra

Amennyiben a megadott jelszó megfelelő és a WIFI hálózat internet képes, úgy az eszköz hozzákapcsolódik a felhő alapú kiszolgáló szerverekhez az internet keresztül, amit zöld villanófénnyel jelez.

#### 3.2 WIFI kapcsolat beállítása okostelefonnal (alternatív mód)

<u>Ez a módszer abban az esetben használatos, ha nincs lehetőség a PC-s programmal való</u> <u>konfigurálásra.</u> A telefonról történő beállításhoz el kell érni az egység saját WEB oldalát, ami a **SET/RESET** nyomógombjának a rövid megnyomásával történik. Ekkor a zöld/piros fény felváltott villogása jelzi a "HOTSPOT" üzemmódot, amiben az eszköz egy saját WIFI hálózatot sugároz ki **SECURECOM DEVICE** néven, az internetes kapcsolatának beállítása céljából. Erre a hálózatra kell kapcsolódni egy WIFI képes telefonnal vagy számítógéppel majd egy WEB böngésző segítségével lehet elérni a beállítást tartalmazó WEB oldalt.

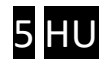

#### Az egység WEB oldalának elérése és a kapcsolat beállításának lépései

- a. Nyomja meg röviden a WIFI SETUP nyomógombot, hogy az állapotjelző fény felváltva zöld/piros színnel villogjon.
- b. Keresse meg a WIFI hálózatoknál a SECURECOM DEVICE nevet és csatlakozzon rá. <u>FONTOS</u>: a beállítás idejére kapcsolja ki a mobilinternet hozzáférést a telefonról, egyébként az egység weboldala helyett az interneten tárolt weboldal jelenik meg!
- c. Sikeres kapcsolódás után a WEB böngészővel lépjen be a kapunyitó weboldalára, ami a wifisetup.eu címen érhető el, és az alábbi beállításokat teszi lehetővé:

| Ér        | tesítés      |                | Váltá                     | s                |
|-----------|--------------|----------------|---------------------------|------------------|
| ê         | 10           | *              | 9                         | Ö                |
| Wi-Fi     | Rezgés       | Bluetooth      | GPS                       | Beállítások      |
| Mobiladat | Aut. forgat. | )<br>Ne zavarj | X<br>Repülőgép<br>üzemmód | Képernyő-<br>kép |
| Ŧ         | i i          | Ş              | Ç                         | <b>(</b> )•)     |
| Zseblámpa | gomb         | Aut. szink.    | akkumuláto                | Hangerő          |
| 74,6      | (            | ,,             | atomatika                 |                  |
|           |              | •              |                           |                  |
|           |              |                |                           |                  |
|           |              |                |                           |                  |
|           |              |                |                           |                  |
|           |              |                |                           |                  |
|           |              |                |                           |                  |
|           |              |                |                           |                  |
|           | Csa          | ak segélyhívá  | sok                       |                  |
| ÷         | $\supset$    |                |                           |                  |
|           |              | а              |                           |                  |

A Door Master 300 weboldalán lehetőség van 2 eltérő WIFI router kapcsolat beállítására, a kiválasztott hálózat és a hozzátartozó jelszó megadásával. A WIFI hálózatok egymás tartalékai, azaz amennyiben a WIFI1 hálózaton az internet kapcsolat megszakadna, úgy átkapcsol WIFI2 hálózatra illetve fordítva is.

SCAN gombnyomásra kilistázza az elérhető hálózatokat, ahol válassza ki a megfelelő hálózatot és adja meg a hálózat jelszavát.

TEST gombbal ellenőrizze a kapcsolat sikerességét. Amennyiben helyes a jelszó úgy az eszköz kap egy alhálózati IP címet. Amennyiben nem kap címet úgy vagy a jelszó helytelen vagy a kapcsolat időközben megszakadt.

SAVE gombnyomással mentse el a beállításokat.

Ezek után a mobilinternet elérés az okostelefonon visszakapcsolható, sőt kötelező is mivel a távirányító működtetéséhez alapfeltétel a mobilinternet kapcsolat!

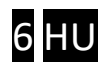

#### 3.3 Komfort jelzések és vezérlések beállítása

Az alkalmazásból történő vezérlésen kívül az egység képes további komfort funkciókra, melyek beállítása a PC-s konfigurátorból vagy a puloware.com oldalról történhet.

| KAPU BEÁLLÍTÁS                    | бок                   |  |  |
|-----------------------------------|-----------------------|--|--|
| Kapu helyzetének figyelése:       | RF végálláskapcsoló ~ |  |  |
| RF végálláskapcsoló ID:           | Nincs                 |  |  |
| Riasztás ha kapu nyitva maradt:   | RF végálláskapcsoló   |  |  |
| Automatikus nyitás engedélyezése: | Nem                   |  |  |
| Automatikus nyitás időzítés:      | Szerkesztés           |  |  |

| KAPU BEÁLLÍTÁSOK                  |                       |  |  |  |  |
|-----------------------------------|-----------------------|--|--|--|--|
| Kapu helyzetének figyelése:       | RF végálláskapcsoló ~ |  |  |  |  |
| RF végálláskapcsoló ID:           | ab12                  |  |  |  |  |
| Riasztás ha kapu nyitva maradt:   | Nincs ~               |  |  |  |  |
| Automatikus nyitás engedélyezése: | Nem ~                 |  |  |  |  |
| Automatikus nyitás időzítés:      | Szerkesztés           |  |  |  |  |

#### 3.3.1 Kapu helyzetének figyelése

A kapu helyzetének figyelése a végálláskapcsoló felszerelésével lehetséges, mely lehet vezetékes (IN1) vagy vezeték nélküli (RF) a beállítástól függően. A vezetékes (IN1) opciót kiválasztva, a készülék a **LIMIT SWITCH** bemenetére kötött mágneses nyitásérzékelővel figyeli a kapu zárt vagy nyitott helyzetét. A vezeték nélküli opcióhoz a SECURECOM **DM-RF** kiegészítő rádiós nyitásérzékelője szükséges. Az RF végálláskapcsoló kiválasztás után meg kell adni a jeladó 4 jegyű azonosítóját, a képen látható módon. Ezek után a Door Master 300 már észreveszi a nyitásérzékelő által küldött állapot információkat. Bármelyik nyitás érzékelő felszerelésével a kapuhelyzet láthatóvá válik az alkalmazáson keresztül és nyitáskor vagy záráskor üzenetet küldhet az eszköz push értesítésben, amennyiben a felhasználó igényli azt. A további extra funkciók működése a végálláskapcsoló jelenlétének feltétele így erősen ajánlott annak telepítése.

#### 3.3.2 Riasztás nyitva maradó kapunál

Figyelmeztető jelzést küld, amennyiben a beállított időt túllépi a kapu nyitvatartási ideje. Automatikus nyitási üzemmódban, a nyitvatartási időben a jelzés küldését felfüggeszti.

#### 3.3.3 Automatikus kapunyitás

A funkció a kapuk vagy sorompók ütemezett nyitva tartására képes. Az engedélyezése után beállítható hogy mely órákban tartsa folyamatosan nyitva a kaput. A kiválasztott időszakban a vezérlő kimenetet folyamatosan aktívan tartja, elkerülve a kapuk automata visszazárását. Amennyiben a kapu nem venné figyelembe a vezérlést és visszazárna, úgy javasolt egy vezérelhető időrelével az automatika áramtalanítása, a vezérlés idejére (pl. Finder 80010240)

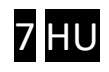

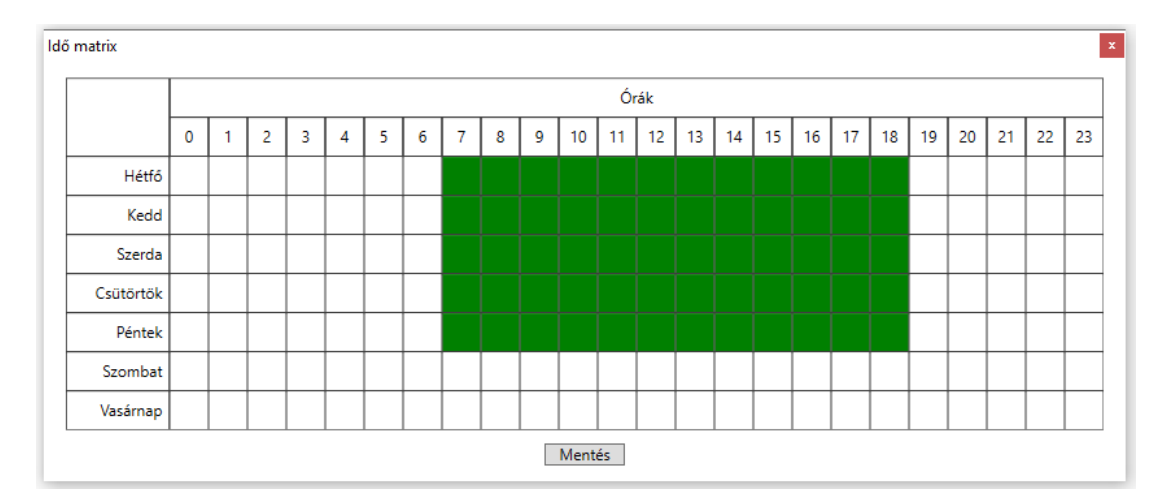

A zöld mezők jelzik a kívánt automatikus nyitva tartási órákat, melyeket egyszerűen az egérkattintásával tetszőlegesen lehet módosítani, az időzítést ki/bekapcsolni.

Paraméterek változtatását követően a letöltés ikon háttere pirossá válik, jelezve a letöltés szükségességét. A letöltés ikonra kattintva, a beállítások módosításra kerülnek az egységen.

|                                                                                                    |                                                                                                    | ÁLLAPOTJELZŐ                                                                                                    |                                                     |
|----------------------------------------------------------------------------------------------------|----------------------------------------------------------------------------------------------------|----------------------------------------------------------------------------------------------------|-----------------------------------------------------|
| JSE Door Master 300 V<br>ware: v2.3.580<br>nosító: 27: C9212314a785<br>() () () () () () () () () () () () () ( | 19:48:21: BT res   19:48:22: BT set   19:48:22: BT set   19:48:22: BT set   19:48:22: BT set   19:48:22: BT set   19:48:22: BT set   19:48:22: BT set   19:48:22: BT set   19:48:22: BT set   19:48:22: BT set   19:48:22: BT set   19:48:22: BT set   19:48:22: BT set   19:48:23: Local   19:48:23: Bemo | set ok!<br>t adv params ok!<br>t scan params ok!<br>an report enabled!<br>P: 192.168.1.90<br>IP: 192.168.1.90<br>te management via wifi                        |                                                     |
| EN DE HU                                                                                                    | 19:48:24: Date/                                                                                                    | time from timeserver: 2023-01-25,19:                                                                                                    | :48:24                                              |
| EN DE HU                                                                                                    | JL ÁLLAPOTA                                                                                                    | time from timeserver: 2023-01-25,19:<br>KAPU BEÁLLÍTÁSO                                                                                                    | :48:24<br>                                          |
| EN DE HU<br>MODU<br>WIFI hálózat:                                                                               | JL ÁLLAPOTA<br>Securecom 2.4 GHz ©                                                                                                    | time from timeserver: 2023-01-25,19:<br>KAPU BEÁLLÍTÁSC<br>Kapu helyzetének figyelése:                                                                         | :48:24<br>DK<br>Végálláskapcsoló                    |
| EN DE HU<br>MODU<br>WIFI hálózat:<br>WIFI térerő:                                                               | JL ÁLLAPOTA   Securecom 2.4 GHz   55% [-64 dBm]                                                                                                    | time from timeserver: 2023-01-25,19:<br>KAPU BEÁLLÍTÁSC<br>Kapu helyzetének figyelése:<br>Riasztás ha kapu nyitva maradt:                                      | :48:24<br>OK<br>Végálláskapcsoló<br>10 perc         |
| EN DE HU<br>MODU<br>WIFI hálózat:<br>WIFI térerő:<br>Végálláskapcsoló:                                          | IS:48:24: Date/<br>19:48:24: Date/<br>Securecom 2.4 GHz<br>55% [-64 dBm]<br>Nyitott                                                                                                    | time from timeserver: 2023-01-25,19:<br>KAPU BEÁLLÍTÁSC<br>Kapu helyzetének figyelése:<br>Riasztás ha kapu nyitva maradt:<br>Automatikus nyitás engedélyezése: | :48:24<br>DK<br>Végálláskapcsoló<br>10 perc<br>Igen |

# 4 Állapot jelzések

A készülékház alsó részén lévő LED fényjelző a WIFI hálózati kapcsolat állapotát mutatja.

| Folyamatos Piros WIFI kapcsolat nincs beállítva (gyári állapot) |                                                    |  |  |  |
|-----------------------------------------------------------------|----------------------------------------------------|--|--|--|
|                                                                 | Kapcsolódás folyamatban                            |  |  |  |
| Villanó Piros                                                   | Hibás WIFI beállítás                               |  |  |  |
|                                                                 | Nincs internet kapcsolat a routeren                |  |  |  |
| Villanó Zöld                                                    | NORMÁL működés, WIFI és internet kapcsolat rendben |  |  |  |
| Zöld/Piros felváltva                                            | HOTSPOT üzemmód, a beállítás folyamatban           |  |  |  |

Abban az esetben, ha a Villanó Piros fény nem változik, de a beállított WIFI hálózat egyéb eszközzel internet képes, akkor a konfigurátorban ellenőrizni kell a kapcsolati beállításokat!

#### Door Master 300

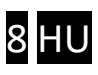

# 5 Gyári állapot visszaállítása

Amennyiben szükséges, úgy az egységből kitörölhető minden beállítás és minden létező kapcsolat megszüntethető a felhasználói telefonos alkalmazásokkal. Ez a művelet a készüléken csak akkor hajtható végre, ha az egység NORMÁL működési állapotban internet kapcsolaton van, azaz a zöld villanó jelzést mutat.

A visszaállításhoz a **SET/RESET** nyomógombot folyamatosan 30 másodpercig nyomva kell tartani, ekkor a **LED** státusz piros/zöld villogással jelzi a törlés folyamatát, majd ha elkészült folyamatos pirossal jelzi, hogy minden kapcsolat és beállítás ki lett törölve.

# 6 A mobilalkalmazás beállítása és használata

A PULOWARE ingyenes mobilalkalmazást a felhasználó készülékére platformtól függően lehet letölteni a **Google Play** vagy Apple **App Store** áruházból. Az alkalmazás indítása után egy beállítás varázsló kéri az operátor (felhasználó) nevét majd a vezérelni kívánt **Door Master 300** távirányító egység **Eszközazonosító számát** és a hozzátartozó jelszót. Az eszközazonosító, a távirányító alján lévő matricán található 16 jegyű betű és szám kombinációja, amely az egység egyedi azonosítója a rendszerben. Új eszköz esetén nincs jelszó, ennek beállítása egy külön fiókba tehető meg a kiszolgáló loT szerver felületén.

#### 6.1 Az alkalmazás indítása és a kezdő beállítások

- **1.** Töltse le a PULOWARE alkalmazást a telefonja által támogatott áruházból.
- 2. Indítsa az alkalmazást és adja meg a megfelelő adatokat

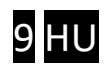

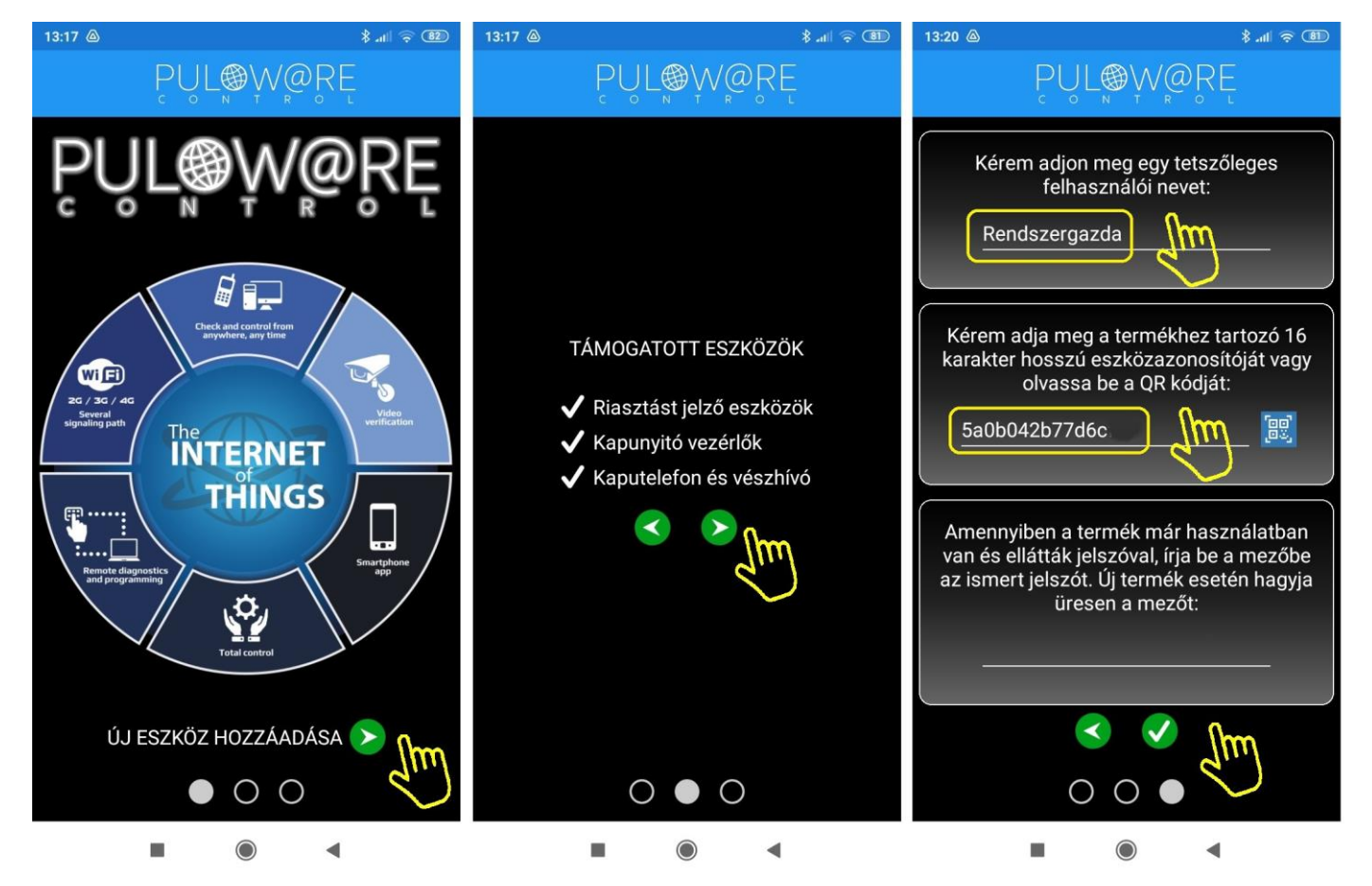

A navigációs zöld nyilak jelzik a továbblépés irányát. Az alkalmazás működtetéséhez a **Felhasználói név** mellett az **Eszközazonosító** megadása is szükséges, amely megtalálható a termék hátoldalán és a csomagolásban lévő alkalmazási segédleten is. Az Eszközazonosító QR kód formájában is leolvasható, a kék QR ikon megérintésével vagy manuálisan beírható. Új eszköz esetén nincs jelszó, ennek beállítása egy külön fiókba tehető meg a puloware.com kiszolgáló IoT szerver felületén. Amennyiben viszont a terméket előzőleg már rögzítette más felhasználó az alkalmazásához és annak további felvételét jelszóval korlátozta, úgy a hozzárendeléshez a beállított jelszót is meg kell adni.

#### 6.2 Az alkalmazás részletei és használata

#### Főképernyő

- <- Beállítások és Eseménylista menük elérése
- <- Eszközlista, a felvett egyéb PULOWARE kompatibilis termékekről. A képernyőt vízszintesen húzogatva / görgetve a további eszközök választhatók ki.
- <- Kapu helyzetének megjelenítése.
- <- Vezérlés ideje és a felhasználó neve.

Door Master 300

<- Vezérlő nyomógomb, amit addig kell nyomva tartani (2 mp), míg a kör alakú

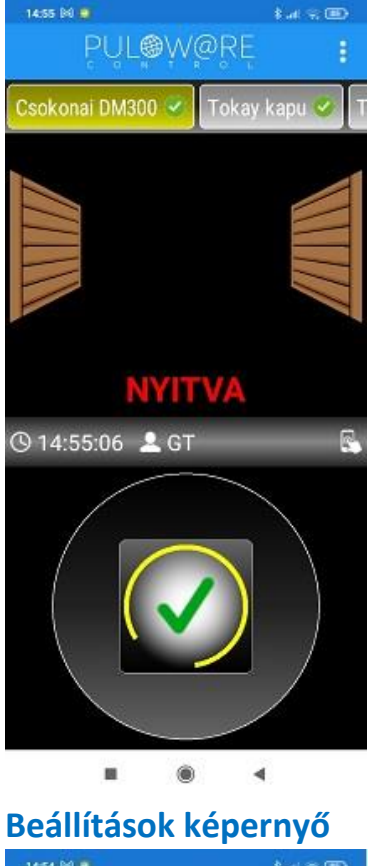

| 14:54 [6] 🕘 🕴 🛔 Jali 🕾                               |    |
|------------------------------------------------------|----|
| ← PUL®W@RE                                           | Ī  |
| ÁLTALÁNOS                                            |    |
| Eszköz azonosító<br>78d42a7415b40                    | )M |
| Eszköz neve<br>Csokonai DM300                        | 1  |
| Eszközfül pozició<br>1                               | 1  |
| DOOR MASTER 3                                        |    |
| Kapu helyzetének figyelése<br>Végállás kapcsoló (NC) | 1  |
| Kapu típusa                                          | 1  |
| ÉRTESÍTÉSEK                                          |    |
| Vezérlés                                             |    |
| Nyitva/zárva                                         | ٠  |
| Riasztás nyitott állapotról                          | ۲  |
| KEZDŐKÉP PARANCSIKON                                 | 8  |
| Kimenet                                              |    |

- <- Kuka ikon az egység kitörlése az alkalmazásról.
- <- A kapunyitó egyedi azonosítója + QR kódja.
- <- A kapu a felhasználója általi megnevezése.
- <- A sorrend a főképernyő eszközlistájában.
- <- Kapu nyitásérzékelője (ajánlott a felszerelése)
- <- Kapu típusának kiválasztása (toló, nyíló, stb.)
- <- Értesítések küldése az adott eseményről. Jobbra húzva a kapcsolót a kiválasztott eseményről "PUSH" értesítést küld az okostelefonra, amikor bekövetkezik.

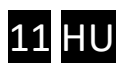

# 7 Távmenedzsment, jelszavas védelem, alkalmazáskorlátozás

A Door Master 300 összes bővített funkciója az IoT felhő alapú szerveren keresztül érhető el. A hozzáférés a <u>www.puloware.com</u> oldalon keresztül lehetséges, de a weboldal használata regisztrációt igényel. A regisztrációt követő belépés után a kommunikátor eszközazonosítóját hozzá kell adni a listához, hogy az adott eszköz megjelenjen a felületen! A weboldal felépítése az alábbi:

|                    | FIÓK: inf              | o@securecor | m.eu 🖊 KIJELEN      | TKEZÉS           | OPERÁTO      | DR: Admir                                                                                       | nistrator 🧳    | EN FR SP        | HU IT GR              |         |         |        |     |   |
|--------------------|------------------------|-------------|---------------------|------------------|--------------|-------------------------------------------------------------------------------------------------|----------------|-----------------|-----------------------|---------|---------|--------|-----|---|
| E                  | ESZKÖZŐK               |             |                     |                  | 1            | C                                                                                               |                | in motor        |                       |         |         |        |     |   |
| SINGULAR WIFI      | [e0535f79d05aefd9]     | 0 -         | (M)SEC              | UREC             |              |                                                                                                 |                | ALLAPUTJEL      | ZUABLAK               | -       |         |        |     |   |
|                    |                        | 0           | Típus: DC           | OR MASTER 3      | 00 WIFI      | 2023.01.27 08:30:55: RESTART!<br>2023.01.27 08:31:07: Device ID: 76: 00=72.11:59                |                |                 |                       | ^       |         |        |     |   |
| UNIO W4G           | [357**- 107 11 17271e] |             | Program verzió: v2. | 3.581 🕑          | 10           | 2023.01.2                                                                                       | 27 08:31:07    | Product: DOOR N | ASTER 300 WI          |         |         |        |     |   |
| Visonic TEST SC-4G | [07.741090.070.03.4.0] |             | Kimenet mód: Ne     | gatív impulzus ( | 1 mp)        | 2023.01.27 08:31:07: Serial: TESTSERIAL-6598B8F9<br>2023.01.27 08:31:08: Local IP: 192.168.1.71 |                |                 |                       |         |         |        |     |   |
| Thermostar test    | [dn1077501427310e]     |             |                     |                  | 2023.01.2    | 27 08:31:08                                                                                     | Remote managen | nent via wifi   |                       |         |         |        |     |   |
| SC-4G M6 teszt     | [c170c201u2111212]     |             | 📀 🥯                 | ـ 🛃 🥋            | \$           | 2023.01.2                                                                                       | 1 00.51.00     | Connig changed! |                       |         | *       |        |     |   |
| Tokay SMT          | [2044/30227.07 19/a]   | 0           | MODU                |                  |              |                                                                                                 |                | MODUL BEÁ       | I LÍTÁSOK             |         | -       |        |     |   |
| Hajdúnánás3        | [0.0112270141208]      |             | WIFL hálózat        | Malaczkaa        | â            | Kapu hely                                                                                       | /zetének fio   | velése:         | Végálláskapcsoló (    | NC)     | ~       |        |     |   |
| Tokay thermostar   | [e.:2.020710000055]    | 0           | WIFI jel:           |                  |              | Riasztás I                                                                                      | ha kapu nyi    | tva maradt:     | 10 perc               |         | ~       |        |     |   |
| Csokonai DM300     | [7:527 7:027, 22594]   | <b>Ø</b>    | Végálláskapcsoló:   | ACTIVE           |              | Automatik                                                                                       | cus nyitás e   | ngedélyezése:   | Igen                  |         | ~       |        |     |   |
| Tokay kapu         | [501203400111-13]      | 0           | Kimenet:            | INACTIVE         |              | Automatik                                                                                       | kus nyitás id  | lőzítés:        | Szerkesztés           |         |         |        |     |   |
|                    |                        |             | -                   |                  |              |                                                                                                 | ESE            | IÉNVI ISTA      |                       |         |         |        |     | 5 |
| 5 1                | 1 40                   |             | Dátum/idő           | Esemény          |              |                                                                                                 | LULI           |                 |                       |         | CID     | 151    | MS2 |   |
| ESZKO              | ozok szama: TU         |             | 2023 01 27 08:06:1  | 4 Setup chang    | ied          |                                                                                                 |                |                 |                       |         | 0.0     |        |     |   |
| Offlin             | e eszközök. 5          |             | 2023 01 27 08:00:3  | 9 Gate closed    |              |                                                                                                 |                |                 |                       |         |         |        |     |   |
| Onin               | e eszkuzuk. S          |             | 2023.01.27 08:00:1  | 2 OUT1 (restor   | red]         |                                                                                                 |                |                 |                       |         |         |        |     |   |
|                    |                        |             | 2023.01.27 08:00:1  | 1 OUT1           |              |                                                                                                 |                |                 |                       |         |         |        |     |   |
| + ESZK             | OZ HOZZAADASA          |             | 2023.01.27 08:00:1  | 0 OUT1 [restor   | red]         |                                                                                                 |                |                 |                       |         |         |        | _   | 1 |
|                    |                        |             | 2023.01.27 08:00:1  | 0 Scheduled c    | lose         |                                                                                                 |                |                 |                       |         |         |        |     |   |
|                    |                        |             | 2023.01.27 07:00:1  | 2 Gate opened    | ł            |                                                                                                 |                |                 |                       |         |         |        |     |   |
|                    |                        |             | 2023.01.27 07:00:0  | 9 OUT1           |              |                                                                                                 |                |                 |                       |         |         |        |     |   |
|                    |                        |             | 2023.01.27 07:00:0  | 8 Scheduled o    | pen          |                                                                                                 |                |                 |                       |         |         |        |     | ÷ |
|                    |                        |             |                     |                  |              |                                                                                                 | MOBIL AP       | P BEÁLLÍTÁSOK   |                       |         |         |        |     | i |
|                    |                        |             |                     |                  |              |                                                                                                 |                | FELHASZNÁLÓK    |                       |         |         |        |     |   |
|                    |                        |             | Telefon             | Felhasználó      | Utolsó belé  | pés                                                                                             | Felh. kód.     | APP engedélyez  | APP teljes hozzáférés | APP pus | h engeo | lélyez | és  | • |
|                    |                        |             | 🏟 Mi A1             | anya             | 2023.01.26 0 | 06:04:36                                                                                        |                |                 |                       |         |         |        |     |   |
|                    |                        |             | 🛊 SM-T580           | adminisztráció   | 2023.01.26   | 19:59:36                                                                                        |                |                 |                       |         |         |        |     |   |
|                    |                        |             | 🔶 M2006C3MNG        | GT               | 2023.01.27 ( | 06:45:54                                                                                        |                |                 |                       |         |         |        |     |   |
|                    |                        |             | 💮 Armor X7          | t0m1             | 2023.01.262  | 20:49:07                                                                                        |                |                 |                       |         |         |        |     |   |
|                    |                        |             |                     |                  |              |                                                                                                 |                |                 |                       |         |         |        |     |   |
|                    |                        |             |                     |                  |              |                                                                                                 |                |                 |                       |         |         |        |     |   |
|                    |                        |             |                     |                  |              |                                                                                                 |                |                 |                       |         |         |        |     | ٣ |
|                    |                        |             |                     |                  |              |                                                                                                 |                |                 |                       |         |         |        |     |   |

A baloldali **ESZKÖZÖK** sávban a fiókhoz már rögzített azonosítók listája található, ami új regisztrációnál nyilvánvalóan még üres. Alatta az + ESZKÖZ HOZZÁADÁSA nyomógombbal lehet felvenni az új készülékeket.

A már rögzített azonosítók listájából kiválasztva a kívánt eszközt, jobb oldalon megjelennek a termék specifikus adatai, melyek megegyeznek a SecurecomConfigurator.exe program által megjelenített állapot információkkal és beállítási lehetőségekkel, melyek a fentebb lévő 3. Beállítások fejezetben már tárgyalva lettek.

#### 7.1 A távirányító jelszavas védelme

Alapesetben az egység felvétele az alkalmazásban nem igényel jelszót. A fokozott védelem érdekében beállítható jelszót a SECURECOM feliratot tartalmazó adminisztrációs ablakban a lakat ikonra kattintva lehet megadni. A jelszó beállításával az új felhasználók már csak annak birtokában tudják rögzíteni a telefonjukhoz a kapunyitót. A jelszó elfelejtése esetén csak a Gyári állapot visszaállítással és újra konfigurálással lehet új felhasználókat rögzíteni!

Door Master 300

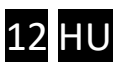

#### 7.2 A mobil alkalmazást felhasználók korlátozása

Alapesetben a PULOWARE alkalmazás teljes hozzáférést biztosít a regisztrált eszközök minden funkciójához, amely elérhető az összes felhasználó számára. Amennyiben szükséges bizonyos felhasználói funkciók korlátozása vagy letiltása, vagy a felhasználó végleges törlése, akkor az alábbi ablakban tehető meg.

| Telefon    | Felhasználó    | Utolsó belépés      | Felh. kód. | APP engedélyez | APP teljes hozzáférés | APP push engedélyezés |   |   |
|------------|----------------|---------------------|------------|----------------|-----------------------|-----------------------|---|---|
| 🐢 Mi A1    | anya           | 2023.01.26 06:04:36 |            |                |                       |                       |   |   |
| 💮 SM-T580  | adminisztráció | 2023.01.26 19:59:36 |            |                |                       |                       |   |   |
| M2006C3MNG | GT             | 2023.01.27 06:45:54 |            |                |                       |                       |   |   |
| 💮 Armor X7 | t0m1           | 2023.01.26 20:49:07 |            |                |                       |                       | × | 7 |

A felhasználói listából tetszőlegesen kitiltható bármelyik felhasználó végleges törlés nélkül, melynek hatására a mobiltelefon nem lesz képes a távoli vezérlésre. A felhasználó az alkalmazást megnyitva ugyan látja a nyitás/zárás tényét, de a kaput vagy a riasztót már nem képes működtetni, illetve nem kap PUSH értesítést más felhasználók vezérlési eseményéről. A törléshez az egeret a kiválasztott sor végéhez kell húzni és megjelenik a törlés lehetősége.

## 8 Technikai adatok

| Tápfeszültség          | 9-24V AC/DC (egyen vagy váltó feszültségről egyaránt) |
|------------------------|-------------------------------------------------------|
| Maximális áramfelvétel | 100mA                                                 |
| Működési frekvencia    | 2.4 GHz, IEEE 802.11 b/g/n                            |
| Relé terhelhetősége    | max. 2A @ max. 60V                                    |
| Működési hőmérséklet   | -40+85°C                                              |
| Méretek                | 77x73x21mm                                            |
| Környezeti védettség   | IP40 (kültéren védődobozba szerelése szükséges)       |

#### 9 A csomagolás tartalma

- Door Master 300 WIFI távirányító
- Nyitás érzékelő kapcsoló (reed relé + mágnes + csavarok)
- USB kábel
- Garancia jegy + termékkísérő adatlap

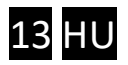